## **TUTORIEL ELEVES et ETUDIANT**

## SE CONNECTER AU WIFI Région LoRdi au lycée DAUDET de NÎMES

Administrateur ENT-PRONOTE Lycée DAUDET\_Juin 2023

Le lycée DAUDET bénéficie d'une couverture wifi (Wireless Fidelity) fournie par la Région Occitanie et dont le nom de « spot » est LoRdi. Ce wifi couvre l'ensemble de l'établissement via des bornes réparties sur tous les secteurs. *Certaines zones, salles de classe reçoivent cependant un débit moindre en fonction de la complexité de la configuration des lieux.* 

Vous trouverez ci-dessous la procédure pour bénéficier de ces accès à Internet depuis vos appareils (PC portable, tablette...).

1. <u>Depuis votre bureau :</u> En bas, à droite, sur la barre des tâches, l'icône Internet signale l'état de votre connexion wifi :

🛞 = vous n'êtes pas connecté à Internet

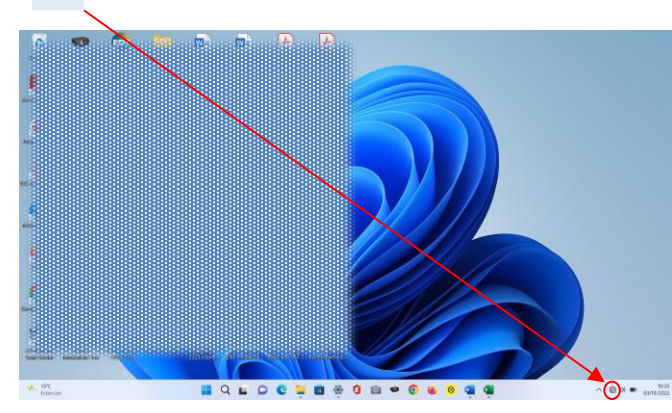

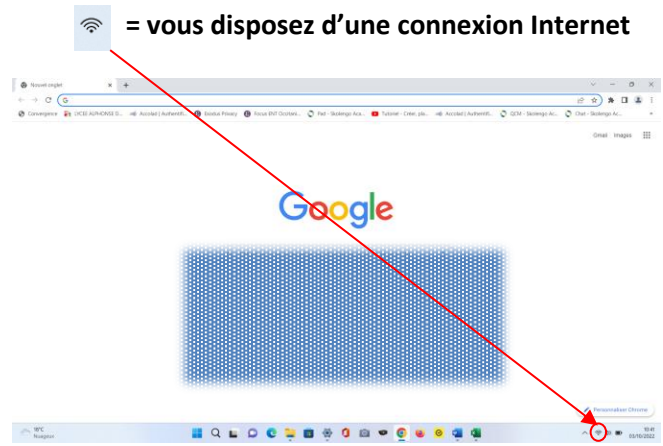

Pour afficher les réseaux wifi disponibles autour de vous ou voir sur quel « spot » vous êtes connecté, cliquez sur

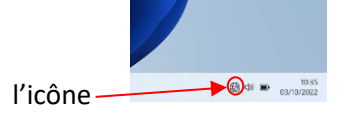

<u>Sélectionner le « spot » wifi LoRdi :</u> Une fenêtre récapitulant vos diverses formes de connexion (wifi, bluetooth....) s'ouvre. Cliquez sur l'icône wifi

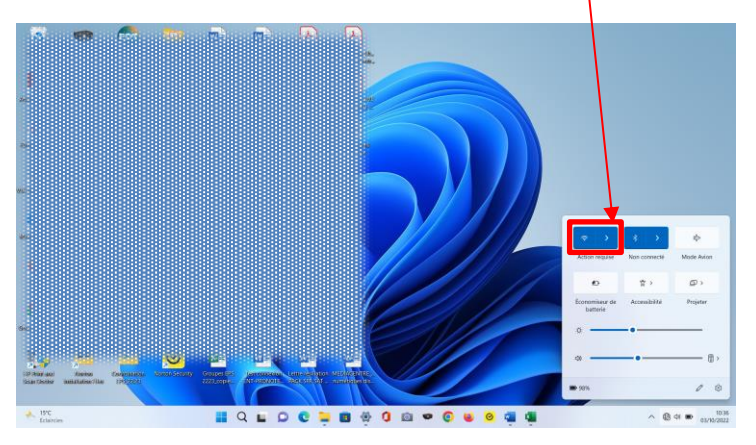

Vous obtenez alors la liste des « spots » disponibles pour établir une connexion Internet. Ici, apparaît le « spot » LoRdi.

Cliquez sur « Se connecter »

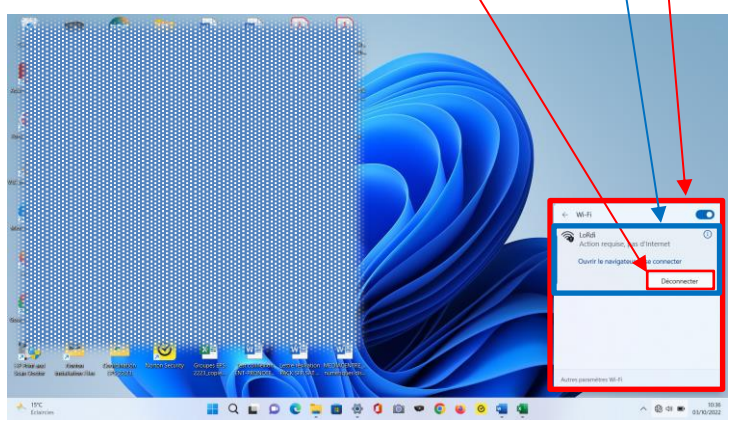

3. <u>Se connecter au réseau wifi LoRdi :</u> Lorsque vous avez cliqué sur « se connecter au spot LoRdi », votre navigateur Edge va s'ouvrir par défaut. Cliquez sur « Se connecter ».

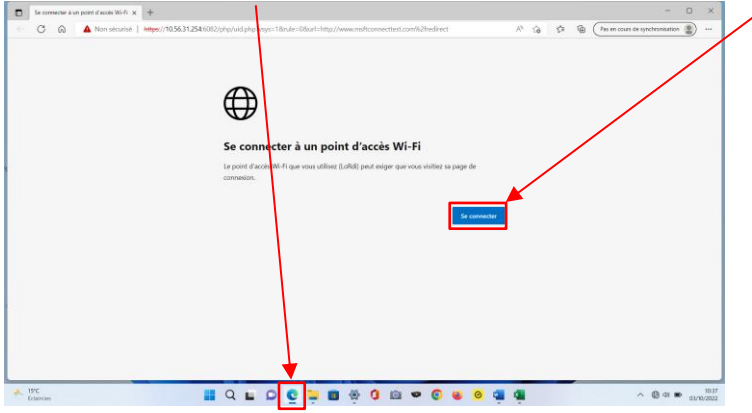

Selon le système de protection dont vous avez équipé votre PC, vous aurez peut-être à préciser vos vœux de navigation afin que votre antivirus vous autorise à accéder aux pages suivantes :

1.Niveau de protection élévé Sur la première page cliquez sur « Avancé »

|                                                                                                    | puis sur la seconde « continuer vers 10.56.31.254                             |  |  |
|----------------------------------------------------------------------------------------------------|-------------------------------------------------------------------------------|--|--|
| Internet and approximate (as the first of the second second se | Puis sur la seconde « continuer vers fu.s.s.s.s.s.s.s.s.s.s.s.s.s.s.s.s.s.s.s |  |  |
|                                                                                                    | ·                                                                             |  |  |

2. Niveau de protection plus faible ou après les deux étapes ci-dessus : Vous accédez directement à la plateforme Paloalto qui héberge le portail d'accès LoRdi permettant de se connecter au réseau wifi LoRdi.

| Portail LORDI                                                                                     |               | Portail LORDI |                                                                                                  |  |
|---------------------------------------------------------------------------------------------------|---------------|---------------|--------------------------------------------------------------------------------------------------|--|
| Merci de vous authentifier pour accéder à letternet.<br>Utiliser votre compte EDUCONNECT ou ATEN. |               |               | Merci de vous authentifier pour accoder à internet.<br>Utilises votre compte EDUCONNECT ou ATEN. |  |
|                                                                                                   | 8 G G 🖷 💁 🗠 🕺 | fruides       | 📕 Q 🖬 D 🧟 🧯 🖩 🄅 🛛 🖻                                                                              |  |

Sur cette page, entrez vos identifiants Educonnect et validez

En validant votre saisie, vous activez la connexion wifi 🛜. Fermez cette fenêtre et lancez votre navigateur habituel,

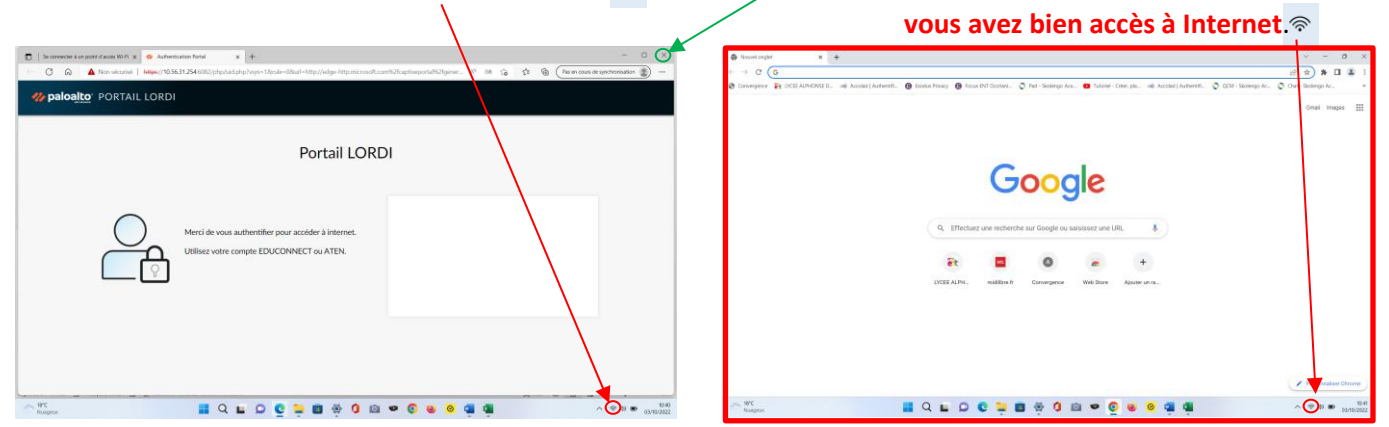

Restant à votre écoute en cas de questions ou de difficultés. gestion-compte-ent.0300021k@ac-montpellier.fr